**NX SIEMENS** 

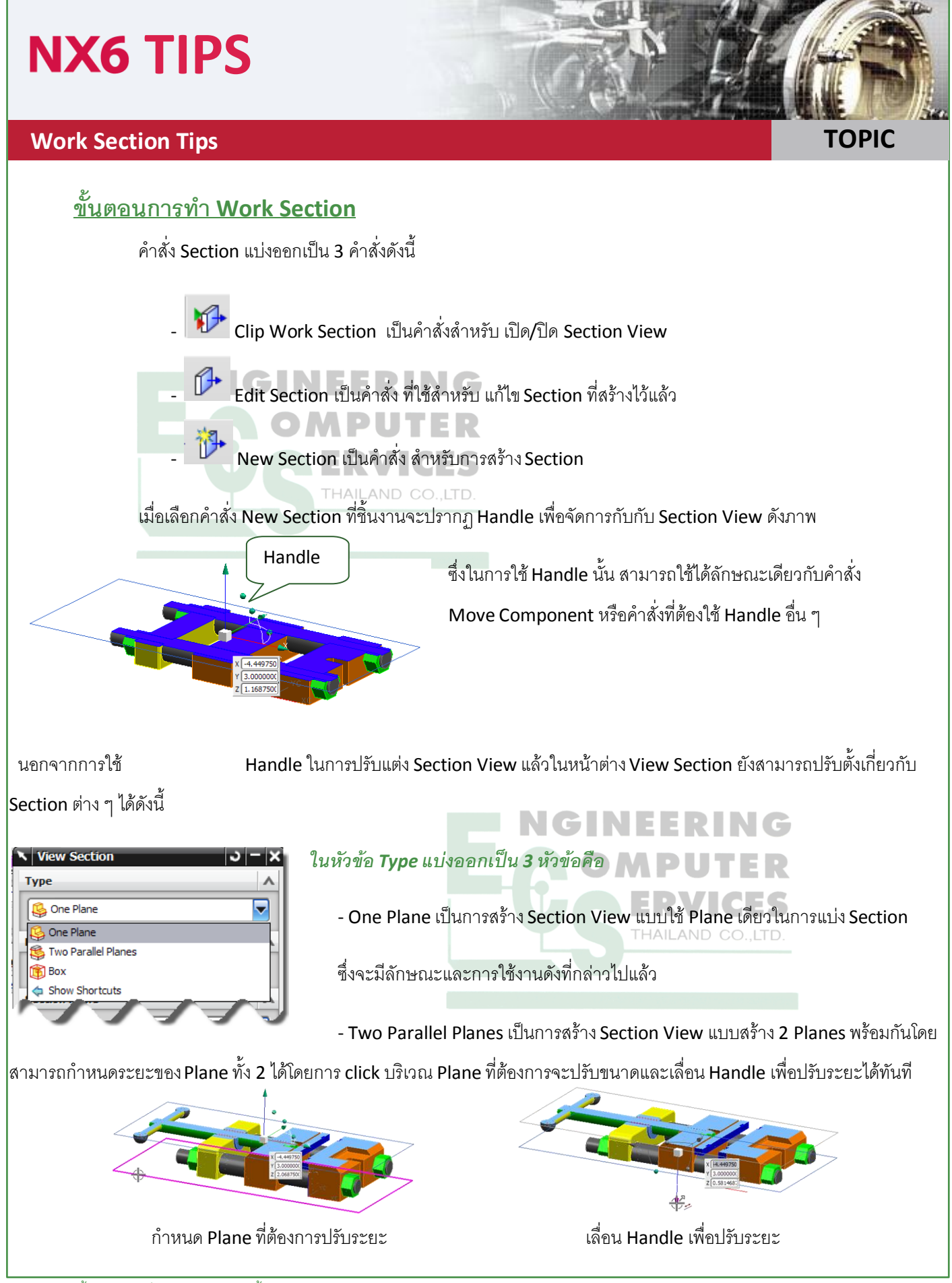

#### เอกสารฉบับนี้เป็นลิขสิทธิ์ของทางบริษัทเท่านั้น www.ecs-thailand.com

TOPIC

# NX6 TIPS

### **Work Section Tips**

- Box เป็นคำสั่งที่ใช้คล้าย ๆ กับ Two Parallel Planes แต่สามารถสร้าง Section View ได้มากกว่า 2 Plane หรือได้เท่ากับ จำนวนด้านของ Box ซึ่งวิธีการปรับระยะ จะมีลักษณะเช่นเดียวกับTwo Parallel Planes คือ Click เลือกด้านของ Box ที่ต้องการปรับ ระยะและเลื่อน Handle เพื่อปรับระยะตามต้องการ

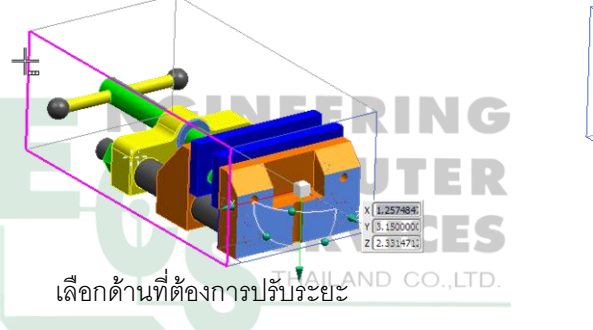

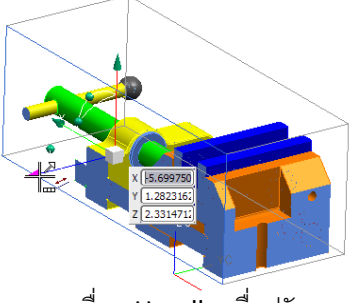

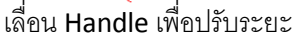

นอกจากการ Create Work Section แบบต่าง ๆ ที่เราสามารถเลือกใช้ได้แล้ว ยังมีคำสั่งอื่น ๆ ที่ช่วยให้การสร้างWork Section | มีความสมบูรณ์และเพิ่มความสารถในการทำงานอีกหลายคำสั่ง เช่น

Display setting เป็นกลุ่มคำสั่งที่ใช้ในการจัดการ View ต่าง ๆ

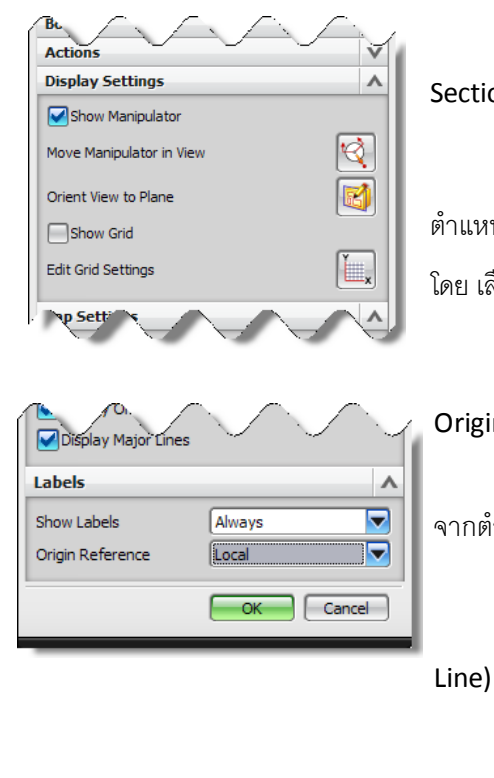

Orient View to Plane เป็นคำสั่งที่ใช้สำหรับปรับ View ที่แสดงให้ตั้งฉากกับ Section Plane

<u>Show Grid และ Edit Grid Setting</u> เป็นคำสั่งที่ใช้แสดง Grid และแสดง ตำแหน่งของชิ้นงาน ซึ่งในตำแหน่งของชิ้นงานที่แสดงสามารถปรับให้เป็นรูปแบบต่าง ๆ ได้ โดย เลือกที่ Edit Grid Settings

ในหัวข้อ label คำสั่ง Origin Reference สามารถเลือกตำแหน่งอ้างอิง (จด

Origin) ได้ตามต้องการ

- Local เป็นคำสั่งที่สามารถกำหนดตำแหน่งได้เอง โดยการอ้างอิงนั้นจะอ้างอิง

จากตำแหน่ง Handle

- WCS กำหนด Origin จาก WCS
- Absolute ตำแหน่ง Origin จะถูกอ้างอิงจากตำแน่งศูนย์ของ Program (Car

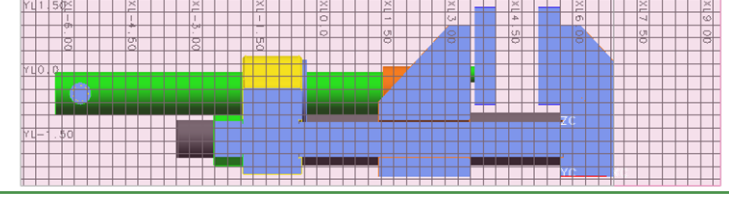

#### เอกสารฉบับนี้เป็นลิขสิทธิ์ของทางบริษัทเท่านั้น www.ecs-thailand.com

# NX SIEMENS

NX SIEMENS

NX6 TIPS

#### **Work Section Tips**

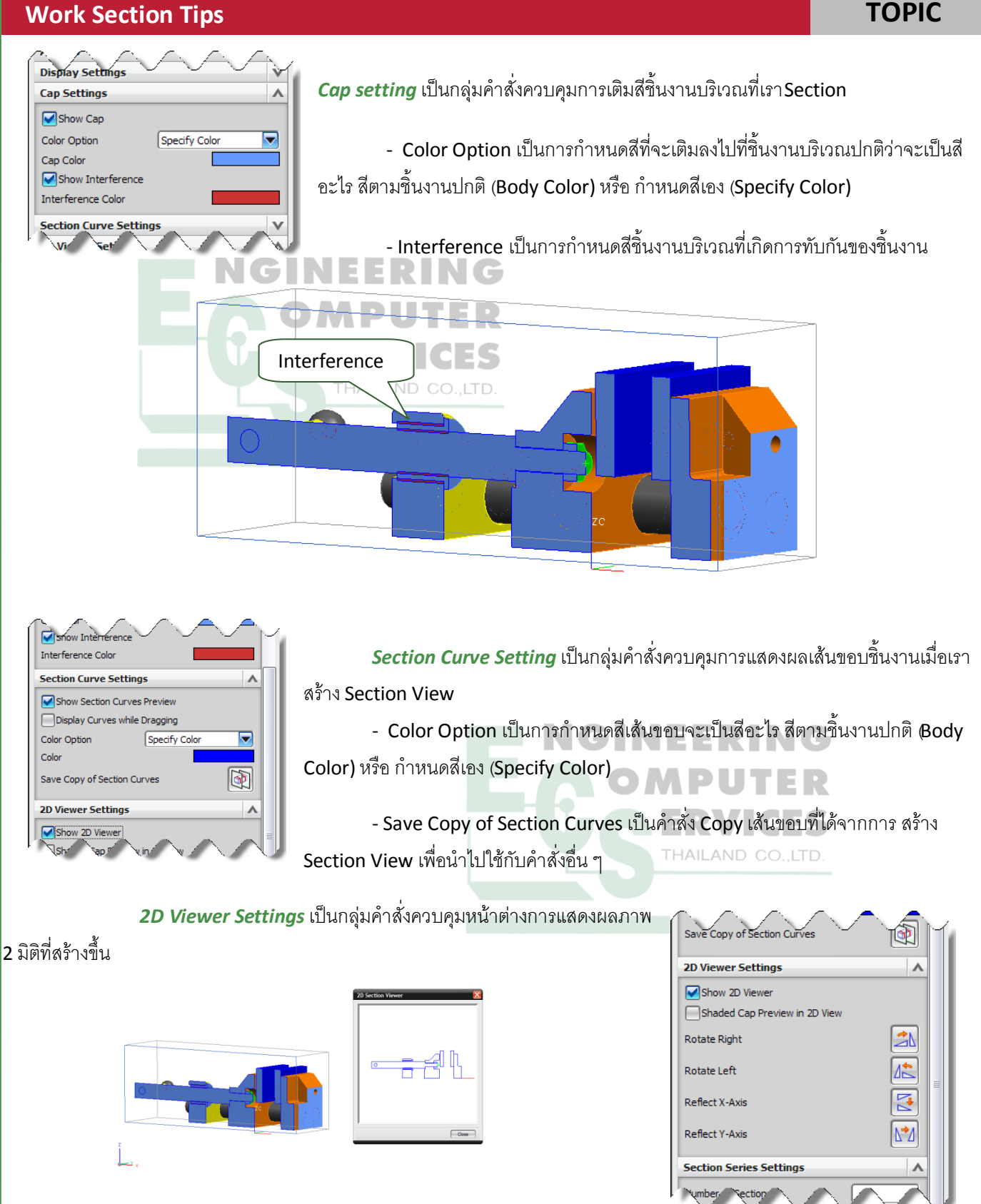

เอกสารฉบับนี้เป็นลิขสิทธิ์ของทางบริษัทเท่านั้น www.ecs-thailand.com

TOPIC

# NX6 TIPS

### **Work Section Tips**

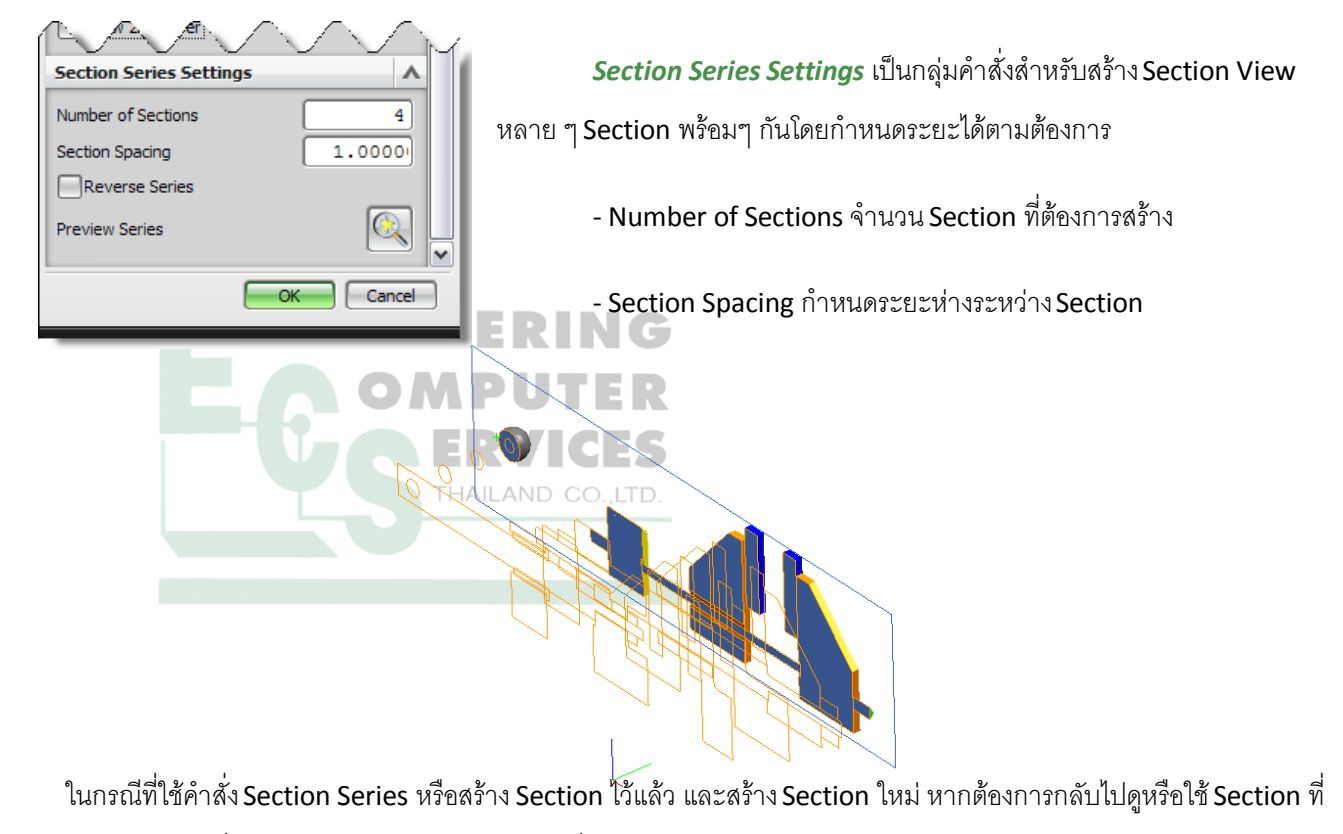

สร้างไว้แล้วสามารถดูได้ที่ หน้าต่างAssembly Navigator ที่หัวข้อ Section

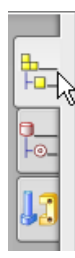

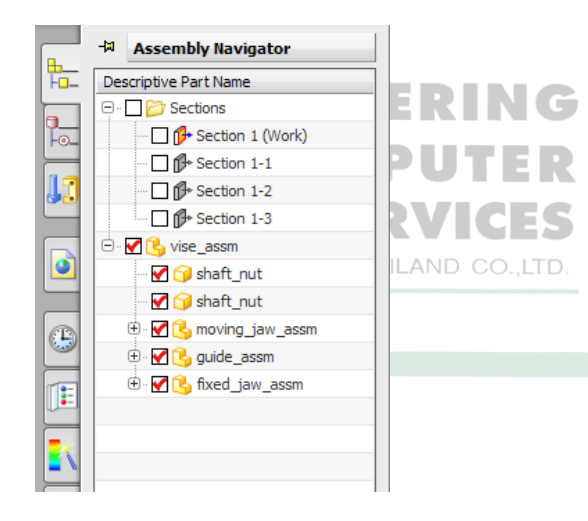

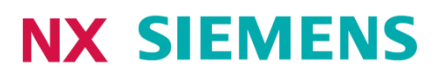